## Procédure de Modification des Informations et Mot de passe

**UH** 

## Modification des informations personnelles

Pour modifier les informations et le mot de passe, il faut se rendre sur le site internet <u>www.madparis.fr</u>, cliquer sur « **BILLETTERIE** » puis « **ACCÉDER À MON ESPACE** ».

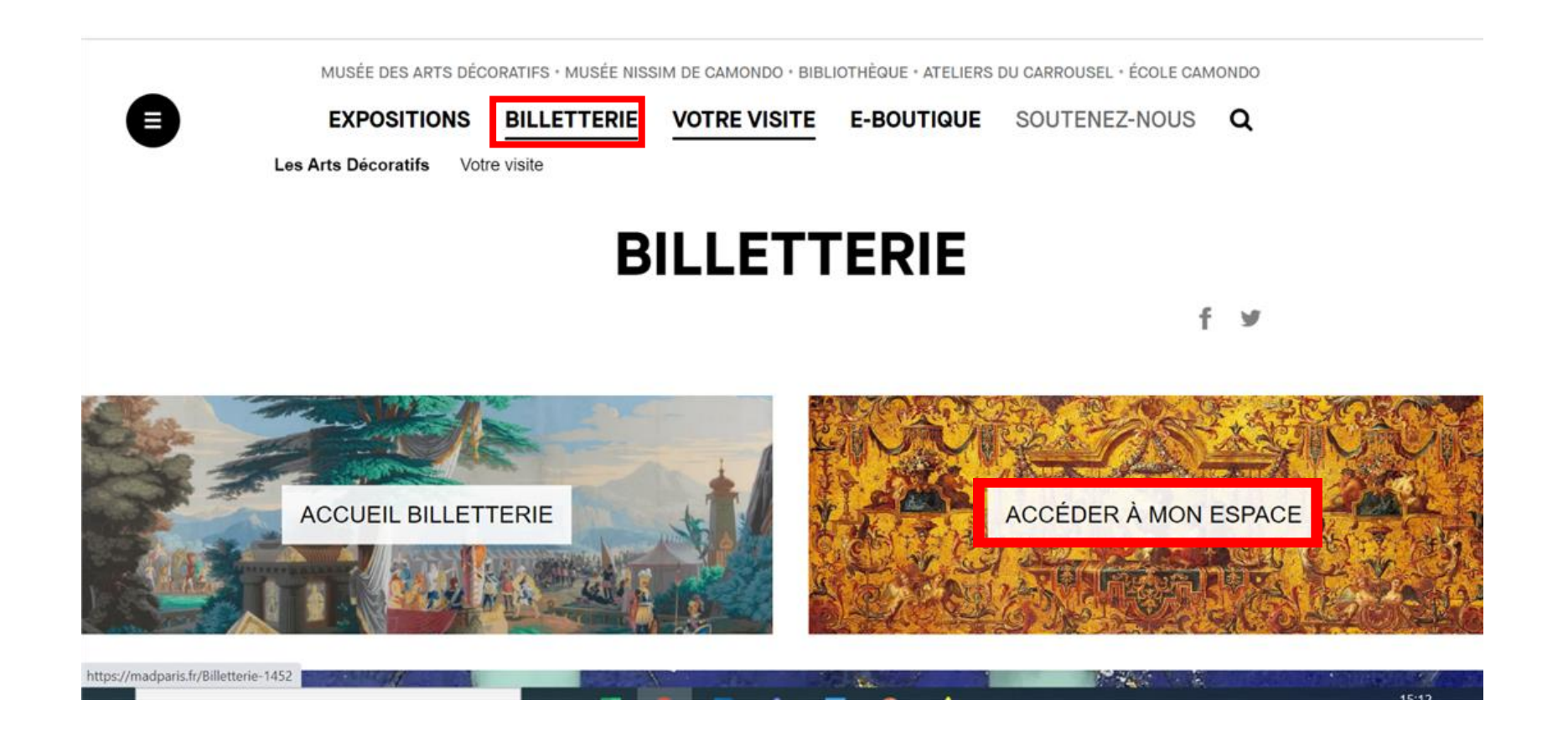

### **Modification des Informations Personnelles**

|                                                               | MUSÉE DES ARTS DÉCORA | TIFS • MUSÉE NISSIM  | I DE CAMONDO • BIBLIOT | HÈQUE • ATELIERS | S DU CARROUSEL • ÉCOLE CA  | MONDO                    |
|---------------------------------------------------------------|-----------------------|----------------------|------------------------|------------------|----------------------------|--------------------------|
| •                                                             | EXPOSITIONS           | BILLETTERIE          | VOTRE VISITE           | E-BOUTIQUE       | SOUTENEZ-NOUS              | ۹                        |
| BILL                                                          | ETTERIE               |                      |                        | ACCUEIL BILLI    | ETTERIE MON ESPACE PERSONN | NEL () 🎽 MON PANIER      |
|                                                               |                       |                      | ACCÉDER À MON ESPAC    | )E               |                            |                          |
|                                                               |                       | dupont.r             | marie@yopmail.com      |                  |                            |                          |
| Veuillez renseigner votre<br>e-mail ainsi que votre<br>passe. | e adresse<br>mot de   |                      | SIDENTIFIER            |                  |                            |                          |
|                                                               |                       |                      | Mot de passe oublié    |                  |                            |                          |
|                                                               |                       |                      |                        |                  | Conditions                 | Générales de Vente (CGV) |
| SUIVEZ-NOUS                                                   |                       | ABONNEZ-VOUS         | À NOTRE NEWSLETTER     |                  |                            |                          |
|                                                               | ) (in) 🔿              | votre adresse e      | email                  | S'INSCRIRE       |                            |                          |
| LES ARTS DÉCORATIFS                                           |                       | PROFESSIOI<br>Presse | NNELS                  |                  | vous êtes<br>Enseignant    |                          |

#### **Modification des Informations Personnelles** MUSÉE DES ARTS DÉCORATIFS \* MUSÉE NISSIM DE CAMONDO \* BIBLIOTHÈQUE \* ATELIERS DU CARROUSEL \* ÉCOLE CAMONDO BILLETTERIE **VOTRE VISITE** Q e EXPOSITIONS E-BOUTIQUE SOUTENEZ-NOUS BILLETTERIE ACCUEIL BILLETTERIE MON ESPACE PERSONNEL (MARIE) SÉLECTION PANIER FINALISATION PAIEMENT Merci de vérifier les détails de votre réservation (date, heure, activité choisie, type de tarif). Les billets sont valables uniquement à la date réservée, ils ne sont ni échangeables, ni remboursables. · L'accès à nos musées est soumis à la présentation d'un pass sanitaire valide pour tous les adultes et les mineurs de plus de 12 ans · Les billets expositions ou collections permanentes donnent accès à tous les espaces du musée. · Le dernier créneau horaire quotidien implique un temps de visite limité (moins d'1h). Veuillez cliquer sur le bouton « Mon espace personnel ». RECHERCHE $\langle \rangle$ PAGE 1/6 (>) 12 activités Q LIEUX Tout COLLECTIONS / EXPOSITIONS Tout ACTIVITÉS Tout LANGUES DES ACTIVITÉS Francais BILLET EXPOSITION BILLET EXPOSITION BILLET EXPOSITION $\odot$ JANVIER 2022

Du 21/10/21 au 20/02/22

Du 02/12/21 au 15/05/22

Du 30/09/21 au 24/04/22

IBI

# ILU

### **Modification des Informations Personnelles**

#### BILLETTERIE

ACCUEIL BILLETTERIE MON ESPACE PERSONNEL (MARIE) 🎽 MON PANIER 🖨 DÉCONNEXION

#### MON ESPACE PERSONNEL

| Marie D                                                  | ipont | MES INFORMATIONS                        |                                     |
|----------------------------------------------------------|-------|-----------------------------------------|-------------------------------------|
| ♣ Mes informations                                       |       | Votre prénom *                          | Votre nom *                         |
| Achats et factures                                       |       | Marie                                   | Dupont                              |
| Mes Abonnements                                          |       | Votre courriel *                        | Votre téléphone *                   |
|                                                          |       | dupont.marie@yopmail.com                | 0778898790                          |
|                                                          |       | Choisir un fichier Aucun fichier choisi | ZJ'accepte de recevoir la newslette |
|                                                          |       | Adresse de livraison<br>Nom             | Téléphone                           |
| euillez modifier les informa<br>ur les champs souhaités. | tions | Adresse                                 |                                     |
|                                                          |       | Complément d'adresse                    |                                     |
|                                                          |       | Complément d'adresse (suite)            |                                     |

# IBI

### Modification des Informations Personnelles

| Choisir un fichier Aucun fichier choisi |                                         |                                      |                 |                |
|-----------------------------------------|-----------------------------------------|--------------------------------------|-----------------|----------------|
|                                         |                                         |                                      |                 |                |
|                                         |                                         | □J'accepte de recevoir la newsletter |                 |                |
|                                         |                                         |                                      |                 |                |
| Adresse de facturation                  |                                         |                                      |                 |                |
| Nom                                     | Téléphone                               |                                      |                 |                |
|                                         |                                         |                                      |                 |                |
| -                                       |                                         |                                      |                 |                |
| Adresse 1                               |                                         |                                      |                 |                |
|                                         |                                         |                                      |                 |                |
|                                         |                                         |                                      |                 |                |
| Adresse 2                               |                                         |                                      |                 |                |
|                                         |                                         |                                      |                 |                |
|                                         |                                         |                                      |                 |                |
| Adresse 3                               |                                         |                                      |                 |                |
|                                         |                                         |                                      |                 |                |
|                                         |                                         |                                      |                 |                |
| Codo postal *                           | illo *                                  | Pave *                               |                 |                |
|                                         | ine -                                   | rays                                 |                 |                |
| 75001                                   | PARIS                                   | FRANCE ~                             |                 |                |
|                                         |                                         |                                      |                 |                |
|                                         | Adresse de facturation différente       |                                      |                 |                |
|                                         | <u>Praresse de lactaration amerente</u> |                                      |                 |                |
|                                         |                                         |                                      | Veuillez clique | sur le bouton  |
|                                         | MODIFIER MES INFORMATIONS               |                                      | " Modifier mes  | informations » |
| Modifier mon mot de passe               |                                         | Supprimer mon compte                 | « Noutrer mes   |                |
| modifier molt mot de passe              |                                         | Suppline mon comple                  |                 |                |
|                                         |                                         |                                      |                 |                |
|                                         |                                         | Conditions Générales de Vente        | (CGV)           |                |
|                                         |                                         |                                      |                 | ł.             |
|                                         |                                         |                                      |                 |                |

# IBI

## Modification des Informations Personnelles

#### BILLETTERIE

ACCUEIL BILLETTERIE MON ESPACE PERSONNEL (MARIE) 🐂 MON PANIER 🖨 DÉCONNEXION

#### MON ESPACE PERSONNEL

| Marie Dupont                        | MES INFORMATIONS                                                                     |                                                     |
|-------------------------------------|--------------------------------------------------------------------------------------|-----------------------------------------------------|
| Mes informations                    | Vos informations ont été correctement mises à jour.                                  |                                                     |
| Achats et factures                  | Votre prénom *                                                                       | Votre nom *                                         |
| Search Mes Abonnements              | Marie                                                                                | Dupont                                              |
|                                     | Votre courriel *                                                                     | Votre téléphone *                                   |
|                                     | dupont.marie@yopmail.com                                                             | 0778898790                                          |
| Un message vous<br>confirme que vos | Choisir un fichier Aucun fichier choisi                                              |                                                     |
|                                     |                                                                                      |                                                     |
| informations ont<br>été modifiées.  |                                                                                      | ☑J'accepte de recevoir la newsletter                |
| informations ont été modifiées.     | Adresse de livraison                                                                 | ☑J'accepte de recevoir la newsletter                |
| informations ont été modifiées.     | Adresse de livraison<br>Nom                                                          | ☑J'accepte de recevoir la newsletter<br>Téléphone   |
| informations ont été modifiées.     | Adresse de livraison<br>Nom                                                          | ✓ J'accepte de recevoir la newsletter     Téléphone |
| informations ont<br>été modifiées.  | Adresse de livraison<br>Nom<br>Adresse                                               | ZJ'accepte de recevoir la newsletter     Téléphone  |
| informations ont<br>été modifiées.  | Adresse de livraison<br>Nom<br>Adresse<br>71 Rue du commerce                         | ZJ'accepte de recevoir la newsletter      Téléphone |
| informations ont<br>été modifiées.  | Adresse de livraison<br>Nom<br>Adresse<br>71 Rue du commerce<br>Complément d'adresse | California de recevoir la newsletter                |

### Modification du Mot de passe

IHI

| Pour modifier votre mot de passe, il<br>faut cliquer sur le bouton <b>« Modifier</b><br><b>mon mot de passe ».</b> | NOTI     Adresse 1     Adresse 2     Adresse 3     Code postal*     Ville*   Paris     Paris    < |   |
|----------------------------------------------------------------------------------------------------|----------------------------------------------------------------------------------------------------|---|
|                                                                                                    | Modifier mon mot de passe Supprimer mon compte                                                                                                    |   |
|                                                                                                    | Conditions Générales de Vente (CGV                                                                                                    | Ŋ |
| SUIVEZ-NOUS<br>(f) (iii) (iiii) (iiii)                                                                             | ABONNEZ-VOUS À NOTRE NEWSLETTER votre adresse email S'INSCRIRE                                                                                                    |   |

### Modification du Mot de passe

MUSÉE DES ARTS DÉCORATIFS · MUSÉE NISSIM DE CAMONDO · BIBLIOTHÈQUE · ATELIERS DU CARROUSEL · ÉCOLE CAMONDO

EXPOSITIONS BILLETTERIE VOTRE VISITE E-BOUTIQUE SOUTENEZ-NOUS Q

#### BILLETTERIE

ACCUEIL BILLETTERIE MON ESPACE PERSONNEL (MARIE) 🎽 MON PANIER 😝 DÉCONNEXION

#### MON ESPACE PERSONNEL

ð

|     | Marie Dupont       | MES INFORMATIONS                |                                                                                                    |
|-----|--------------------|---------------------------------|----------------------------------------------------------------------------------------------------|
|     | ✤ Mes informations | Mot de passe *                  | Confirmation du mot de passe *                                                                                        |
|     | Chats et factures  |                                 |                                                                                                    |
|     | See Abonnements    | METTRE À JOUR                   | MES INFORMATIONS                                                                                                    |
|     |                    | Retour                          |                                                                                                    |
|     |                    |                                 | Veuillez modifier votre mot de passe en respectant les consignes demandées.                                           |
|     |                    |                                 | Le mot de passe doit faire au total au moins 8 caractères<br>Il doit contenir au moins un chiffre, une minuscule, une |
|     | JIVEZ-NOUS         | ABONNEZ-VOUS À NOTRE NEWSLETTER | majuscule et un caractère spécial dans la liste suivante                                                              |
| E C | f) 🐵 🌶 🚵 (in) 📥    | votre adresse email             | [~\!@#\$%^&*()_+{}":,;]                                                                                               |
| Ũ   |                    |                                 | Exemples : Bonjour123*                                                                                                |
|     | S ARTS DÉCORATIFS  | PROFESSIONNELS                  | Taratata2022@@<br>Trompettel6                                                                                         |
|     |                    |                                 | 8\$Florent                                                                                                    |

| Modif                                                              | fication du                                                              | Mot de passe                                               |
|--------------------------------------------------------------------|--------------------------------------------------------------------------|------------------------------------------------------------|
| MUSÉE DES ARTS DÉCOR                                               | ATIFS • MUSÉE NISSIM DE CAMONDO • BIBLIOTH<br>BILLETTERIE VOTRE VISITE E | IÈQUE • ATELIERS DU CARROUSEL • ÉCOLE CAMONDO              |
| BILLETTERIE                                                        | ACCUEIL BILLE TTERI                                                      | IE MON ESPACE PERSONNEL (MARIE) 🌹 MON PANIER 🕩 DÉCONNEXION |
| Mon ESPACE PERSonnel Marie Dupont                                  | Mes informations                                                         |                                                            |
| Mes informations     Billete of factures                           | Votre mot de passe a bien été modifié.                                   |                                                            |
|                                                                    | Votre prénom * marie                                                     | Votre nom * dupont                                         |
|                                                                    | Votre courriel *                                                         | Votre téléphone *                                          |
| Un message vous confirme<br>votre modification du mot<br>de passe. | dupont.marion@yopmail.com Choisir un fichier Aucun fichier choisi        | 0//8898790<br>✓J'accepte de recevoir la newsletter         |
|                                                                    | Adresse de facturation<br>Nom                                            | Téléphone                                                  |

IBI